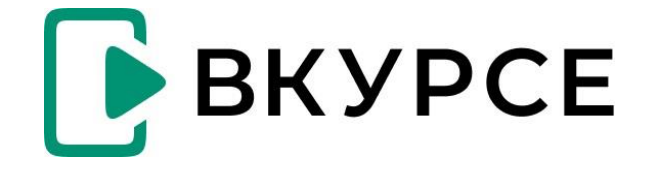

WEB

User guide

## Начало работы

Необходимо иметь в виду, что конечный вид настроек и отображения полей может отличаться от указанных в инструкции, в зависимости от установленных организатором мероприятия настроек

#### Авторизация

Получив ссылку вида https://demo.vkurse.ru/id/XXXXXXXX необходимо кликнуть по ней, откроется окно браузера с комнатой ожидания. Необходимо ввести имя участника, нажать «Войти». Если у Вас есть зарегистрированный аккаунт, нажмите «У меня есть аккаунт» выполните вход. (Рис.1).

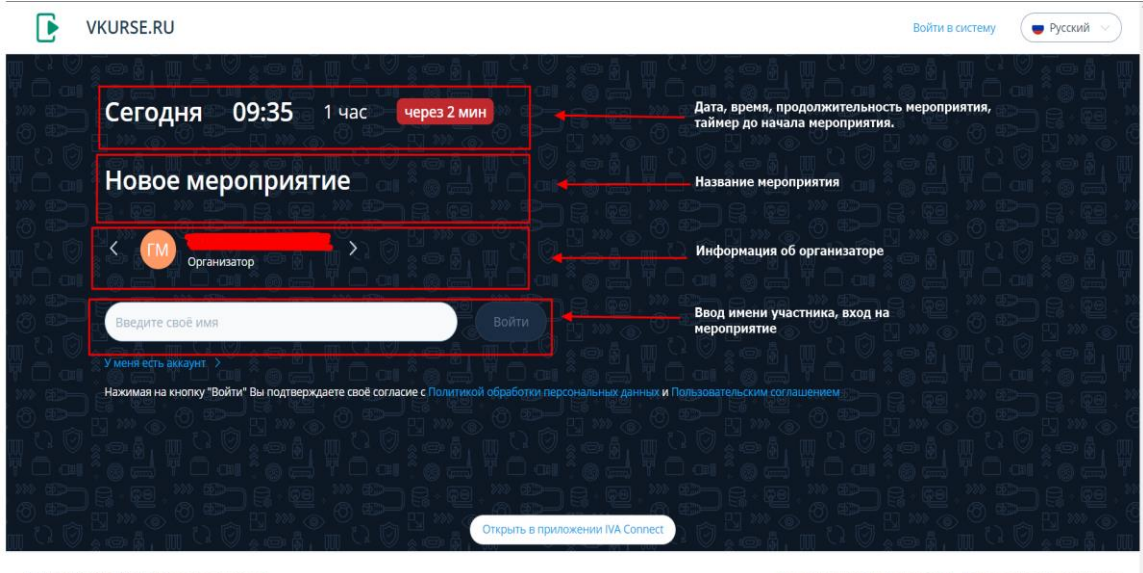

© 2017–2024 АО "ВКУРСЕ" Все права защищены

Политика конфиденциальности | Пользовательское соглашение

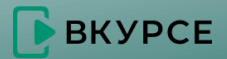

# Настройка

После подключения к мероприятию для дальнейшей корректной работы необходимо предоставить разрешение на использование камеры и микрофона, если ранее не было предоставлено. (Рис.2)

Также откроется окно настроек оборудования – в нем можно выбрать и настроить:

- микрофон (выбрать модель микрофона, включение при входе в мероприятие, параметры чувствительности);
- динамики (модель оборудования, проверить работу динамиков);

 камеру (включение при входе в мероприятие, качество трансляции, также будет отображаться текущее изображение с камеры для проверки качества).

После выполнения настроек необходимо нажать «Применить» внизу экрана, чтобы сохранить изменения, либо «отмена», чтобы выйти из окна настроек.

Параметры микрофона, динамиков и камеры можно изменить позднее в любой момент.

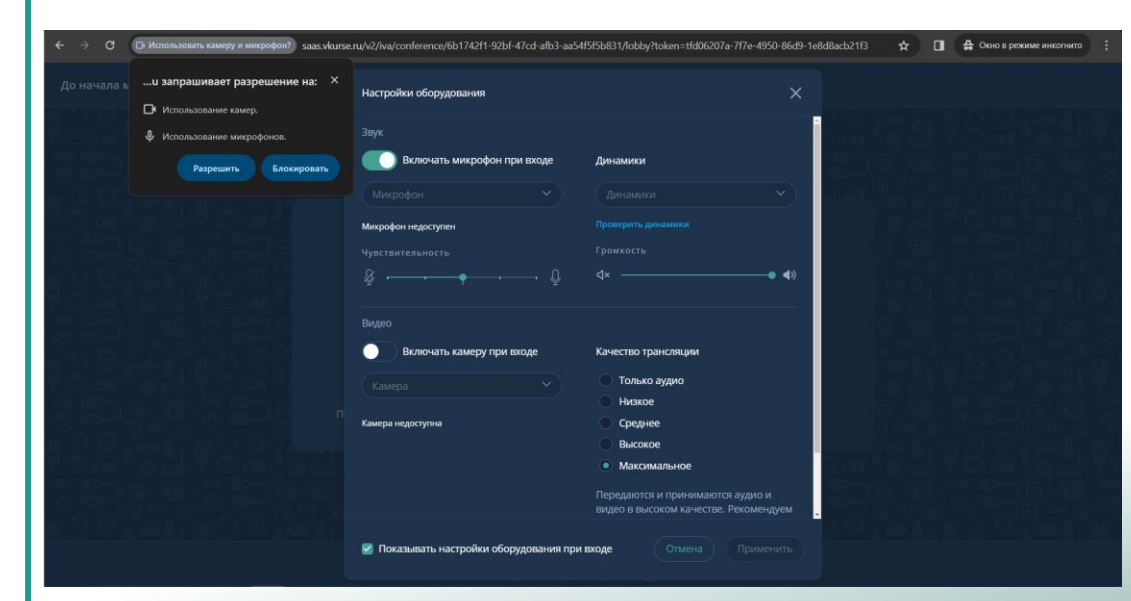

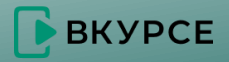

После входа в мероприятие участнику доступны следующие функции на главном экране мероприятия (Рис.4):

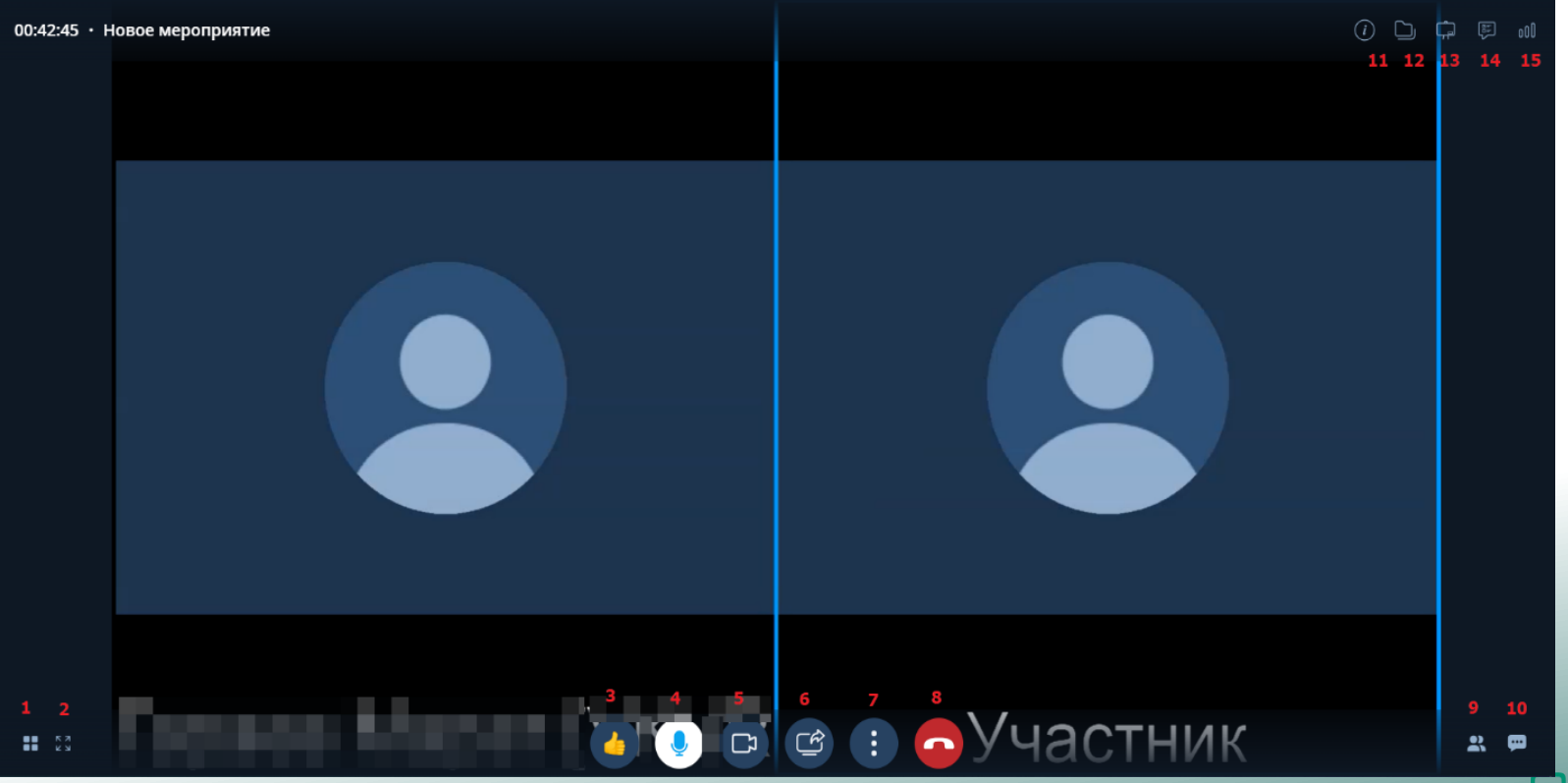

ВКУРСЕ

1. Раскладка видео: два варианта настройки – мозаика (отображение всех участников одного размера, вне зависимости от докладчика) и постоянное присутствие – говорящий будет размещен в левом верхнем углу с увеличенным по сравнению с другими участниками отображением).

2. Полноэкранный режим. Чтобы выйти из него – еще раз нажать на иконку полноэкранного режима, либо клавишей Esc на клавиатуре.

**3**. Реакции пользователя — несколько реакций на выбор, в момент нажатия реакция отобразится как с правой стороны (имя участника и его реакция), так и в общем списке участников.

- 4. Включение/отключение микрофона.
- 5. Включение/отключение изображения с камеры;
- 6. Демонстрация экрана или предварительно загруженного файла;
- 7. Дополнительные настройки:
- - выключить звук;
- настроить микрофон, динамики и камеру (аналогично настройкам при входе в мероприятие);
- поднять руку;
- изменить фон (позволяет выбрать замещение фона участника на выбор доступны опции «без фона», «размытие», есть возможность выбрать фон из предустановленного списка или загрузить свой); (Рис.5)

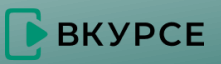

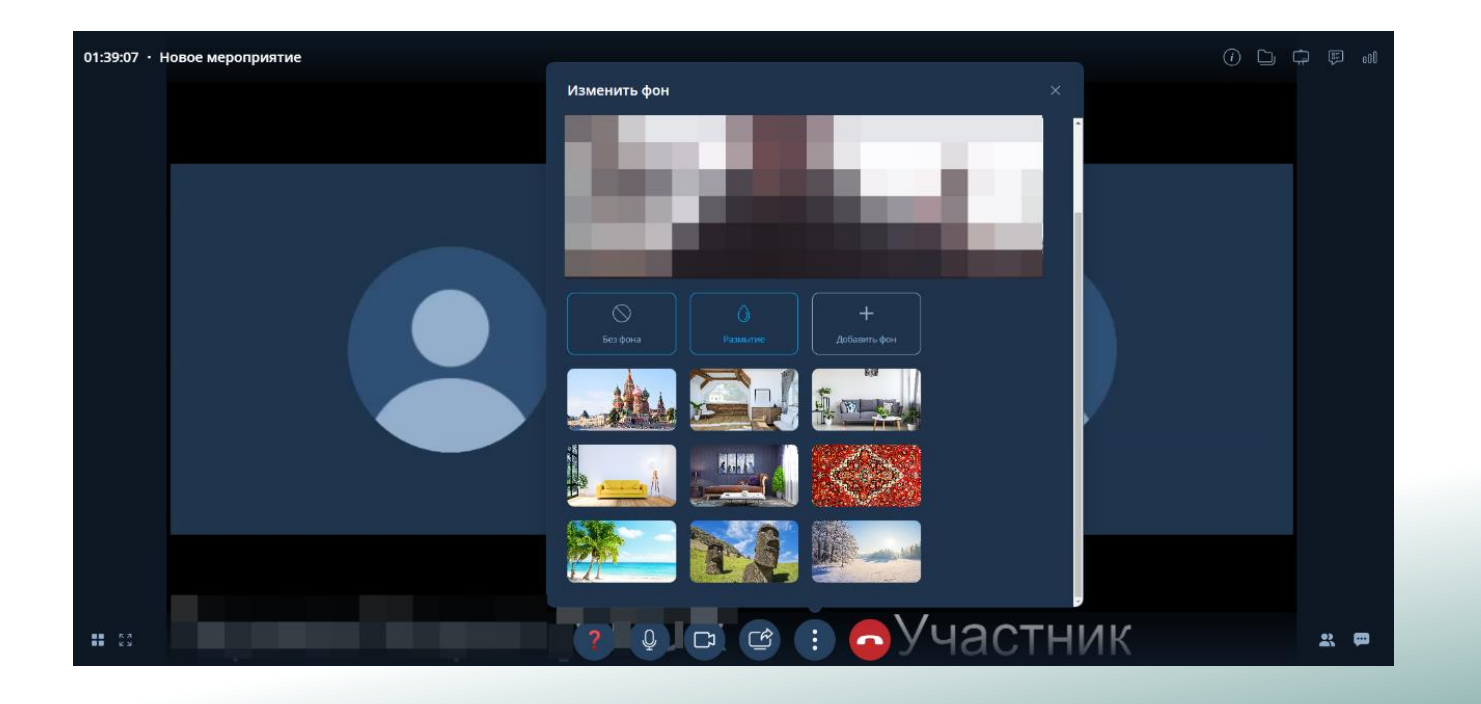

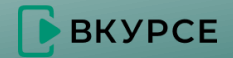

8. Выход из мероприятия. Если после выхода мероприятие еще не завершено организатором, можно войти повторно;

9. Участники – отображает список участников мероприятия и их роли, статусы микрофона и камеры, реакции участников **(Рис.6**):

1) иконка списка;

2) реакции участников;

3) статус микрофона;

4) статус камеры;

5) поиск и добавление участников (если разрешено организатором);

При нажатии 3 точек напротив участника можно отправить ему личное сообщение.

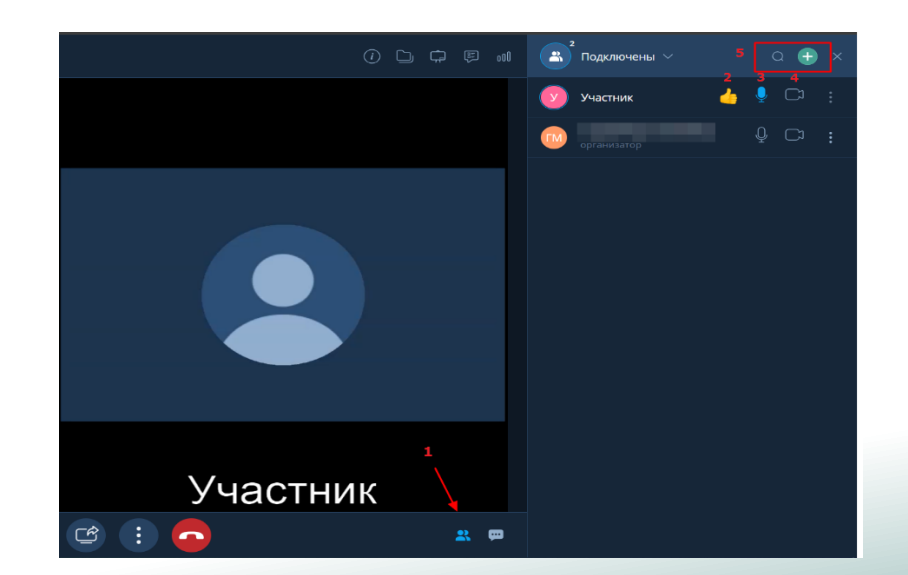

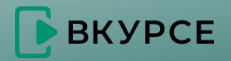

10. Чат – отображает общий чат мероприятия, а также личные сообщения между участниками (**Рис.7**):

1) Иконка раздела;

2) Поле ввода сообщения;

3) Кнопка отправки;

4) Выбрать контакт и написать личное сообщение.

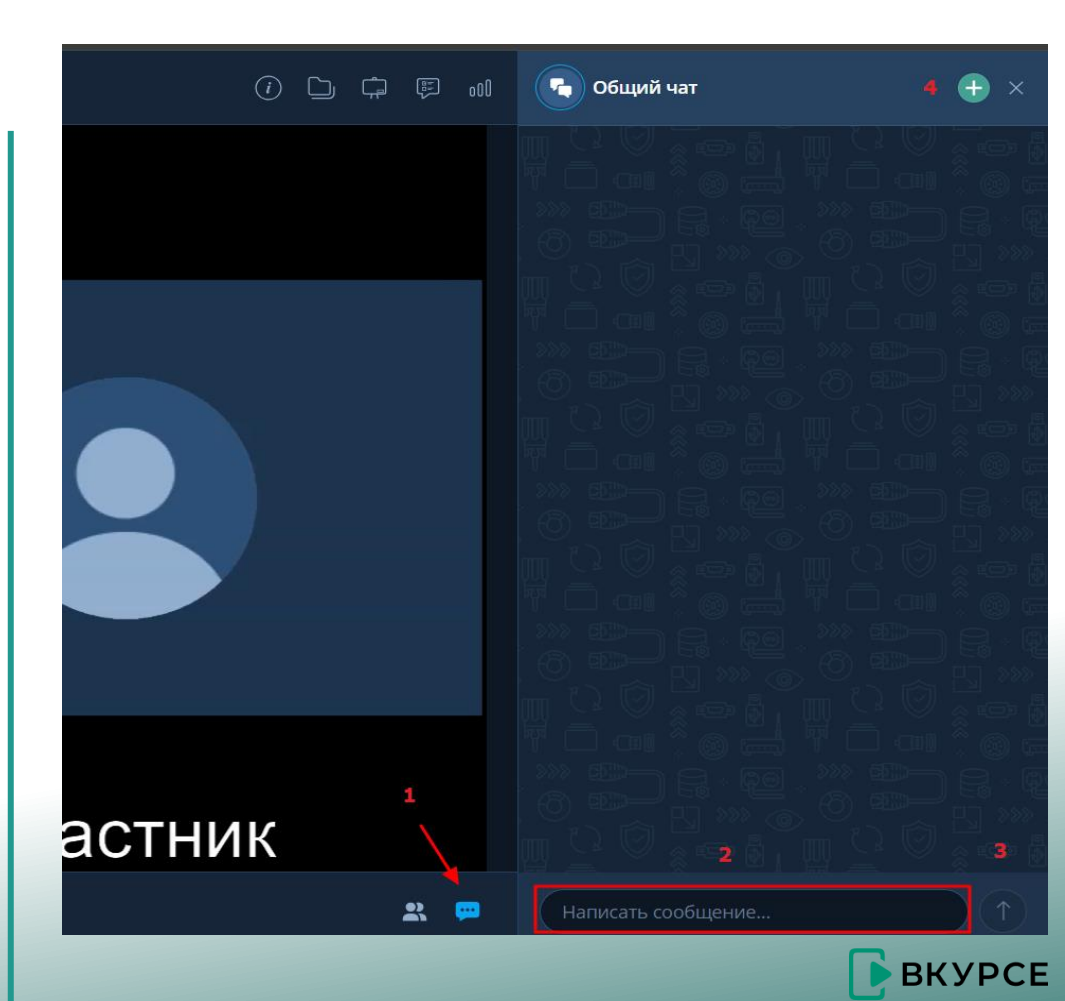

11. Информация о мероприятии – общая информация об организаторе, дате и времени, длительности, типе мероприятия, ID мероприятия и гостевой ссылке (если организатор разрешил другим участникам делиться ссылкой на мероприятие), также список участников и возможность вернуться к отображению старой версии интерфейса (**Рис.8**);

| Организатор     | · · · · · · · · · · · · · · · · · · · |  |
|-----------------|---------------------------------------|--|
| Дата и время    | апреля, 09:35                         |  |
| Длительность    | 1 час                                 |  |
| Тип             | Конференция (встреча)                 |  |
|                 |                                       |  |
|                 |                                       |  |
| Гостевая ссылка |                                       |  |
|                 |                                       |  |
| Участники       | 1 приглашен · 2 присоединилось        |  |
|                 |                                       |  |
| Интерфейс 🕖     |                                       |  |
|                 |                                       |  |
|                 |                                       |  |
|                 |                                       |  |
|                 |                                       |  |

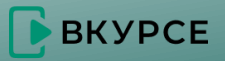

12. Файлы – список загруженных участниками мероприятия файлов (**Рис.9**);

Чтобы загрузить файл, - нажать «+», в открывшемся окне выбрать необходимую папку, выделить необходимый документ, нажать кнопку "Открыть", также можно перетащить файл из папки в раздел Файлы (если разрешено организатором). После загрузки файлы будут отображаться списком, найти нужный можно в строке поиска, либо с помощью сортировки;

При нажатии на 3 точки справа от конкретного файла откроется контекстное меню с возможными действиями с этим файлом:

- переименовать;

- удалить;

- скачать;

- начать демонстрацию;

- аннотировать на доске.

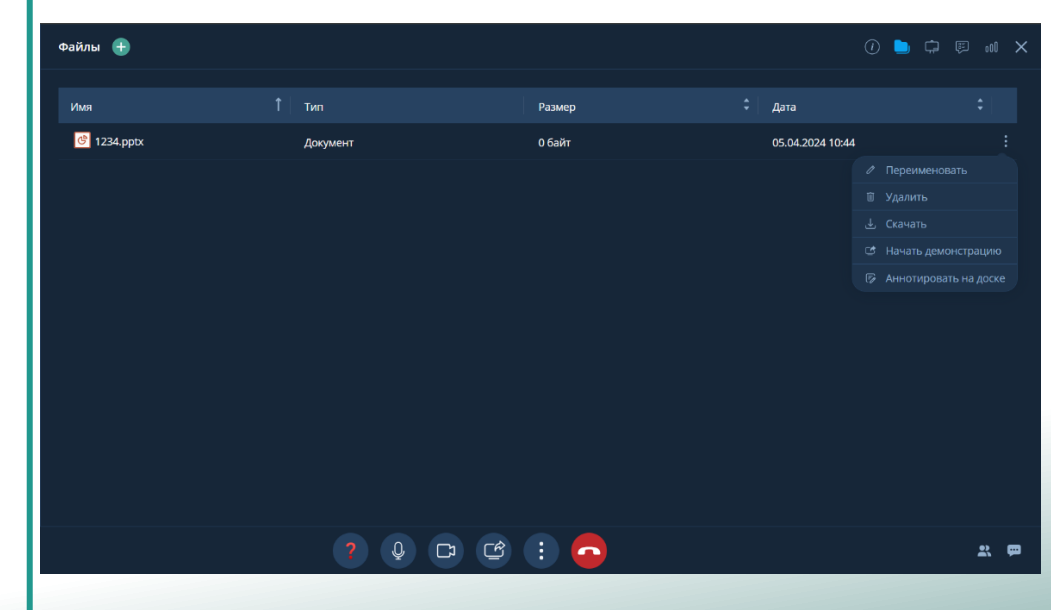

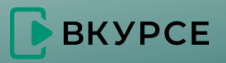